# springboard

Release Notes

Version 7.21 May 2021

# **Release Notes Overview**

This document outlines Springboard release version 7.21 scheduled for release in May 2021.

Version 7.21 introduces the following new features:

- A new way for recruiters to setup bulk hiring events
- A new way for hiring managers to define their own interview availability
- Send virtual interview link out with interview invites
- Email signatures
- Quicker and easier to manage users in Springboard
- Tazio assessment & video interviewing support
- IntelliHR HRIS integration support
- Privacy Statement enhancement for candidate profile form
- Seek Template updates
- Hide withdrawn candidate documents from Documents tab
- Incorporate online form data directly into Excel exports

This release also covers bug fixes and other small improvements which are outlined in these notes.

## Contents

| Release Notes Overview                                            | . 2 |
|-------------------------------------------------------------------|-----|
| Paint interview sessions directly onto a calendar                 | . 3 |
| Invite Hiring Managers to define their own interview sessions     | . 8 |
| Automatically generate the HM invite on job approval              | 12  |
| Associated a virtual interview (video) link to interview sessions | 13  |
| Add a signature to the bottom of emails sent from Springboard     | 14  |
| Quicker and easier to manage users in Springboard                 | 20  |
| New integration partners – IntelliHR and Tazio                    | 21  |
| Privacy Statement collection on candidate profile                 | 22  |
| Hide withdrawn documents form the candidate profile               | 24  |
| Incorporate Online Form data directly into Excel Exports          | 25  |
| Seek – Changes to Job Ad Templates                                | 27  |
| Minor bug fixes & Enhancements                                    | 28  |

This document provides details on each key change you will need to be aware of in order to leverage these improvements effectively. Please note that some screenshots in this document represent pre-release versions and may differ slightly in the production release.

## **Contact Information**

**IMPORTANT:** Please contact your Springboard Account Manager if you have any questions regarding the information provided in these release notes.

# Paint interview sessions directly onto a calendar

This release introduces a major overhaul to setting up interview sessions for candidates.

Firstly, recruiters can now visualise and setup interview sessions by painting available times directly onto a calendar.

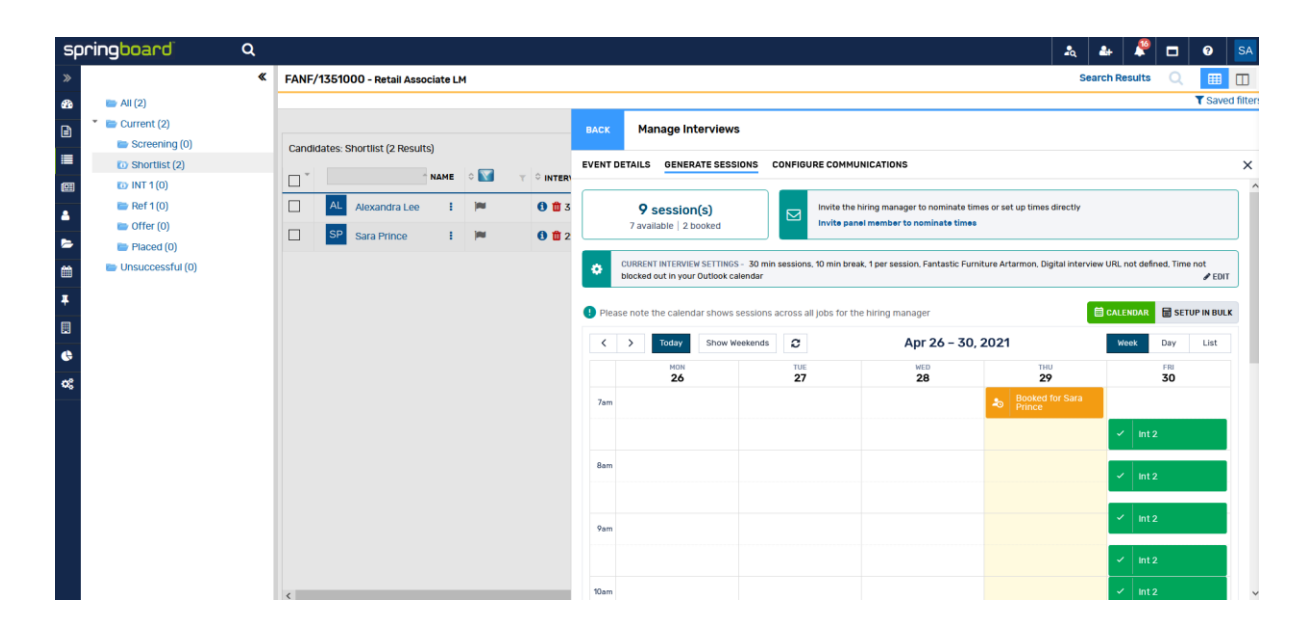

To access the new calendar view for bulk interviews, select 'Manage Interviews' from any process folder and then 'Create Bulk Interviews' as you would before, and setup the basic interview details such as Hiring Manger, location and event name as you did previously.

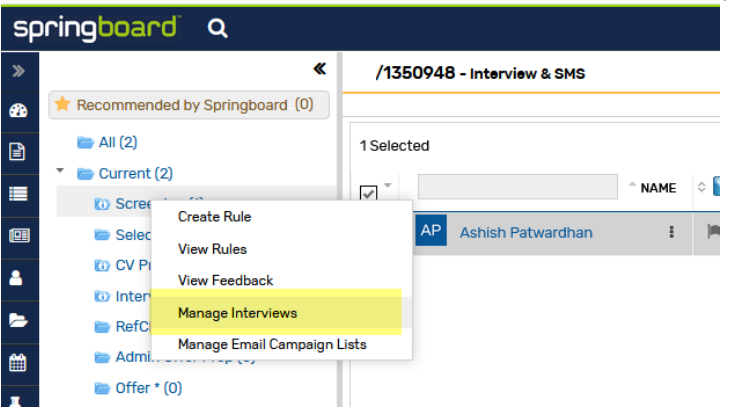

| BACK Manage Interviews                         |            |                   |                          |   |              |                 |
|------------------------------------------------|------------|-------------------|--------------------------|---|--------------|-----------------|
| FANF/1351000 - RETAIL ASSOCIATE LM [SHORTLIST] |            |                   |                          |   | CREATE B     | BULK INTERVIEWS |
| Search Interviews                              |            |                   |                          |   |              |                 |
| Panel Member:                                  | •          | Interview Name:   |                          |   |              | •               |
| Candidate Name:                                |            | Interview Status: |                          |   |              | ~               |
| Date: (Which Time Zone?)                       |            |                   |                          |   |              |                 |
| Any loagy fomotion mis week week oute          |            |                   |                          |   |              |                 |
|                                                |            |                   |                          | R | ESET         | SEARCH          |
| Interviews List - ACTIONS                      |            |                   |                          | N | < Displaying | g 0 - 0 of 0 >  |
| ATTENDEE     Ŷ INTERVIEW NAME                  | PANEL NAME |                   | START (LOCAL TIME)     ■ |   | ♀ STATUS     | ACTIONS         |
| No records found.                              |            |                   |                          |   |              |                 |

From the Generate Sessions screen, a calendar view provides users the ability to select times for interviews by painting or clicking times.

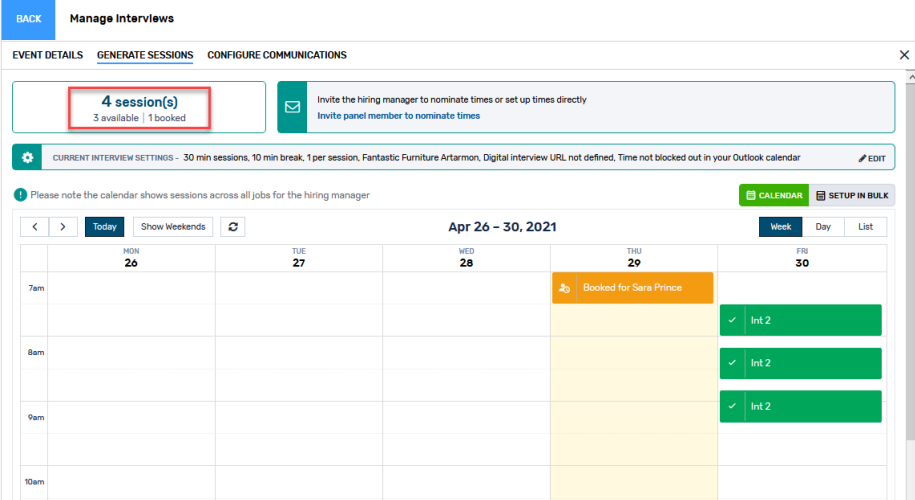

When a period of time is painted onto the screen, Springboard automatically divides that time into multiple sessions based on the interview length time specified.

For example, if interviews are planned to be 1 hour in length, and a 4 hour period is painted onto the screen, Springboard will divide that into  $4 \times 1$  hour sessions.

| BACK    | Manage Interviews               |                                          |                                                                 |                           |               |
|---------|---------------------------------|------------------------------------------|-----------------------------------------------------------------|---------------------------|---------------|
| EVENT D | ETAILS GENERATE SESSION         | S CONFIGURE COMMUNICATION                | NS                                                              |                           | ×             |
|         | O session(s)                    | Invite the hirid<br>Invite panel r       | ng manager to nominate times or set<br>nember to nominate times | t up times directly       |               |
| ٥       | CURRENT INTERVIEW SETTINGS - m  | nin sessions, No break , per session, Fa | antastic Furniture Bathurst , Digital                           | interview URL not defined | ₽ EDIT        |
| Please  | se note the calendar shows sess | ions across all jobs for the hiring m    | nanager                                                         |                           | CALENDAR      |
| <       | > Today Show Weeke              | ADD A SESSION                            |                                                                 | ×                         | Week Day List |
|         | 26                              | Ohend Times                              | Fed Time                                                        |                           | FRI<br>30     |
| 7am     |                                 | 26 April, 2021 07:00 AM                  | 26 April, 2021                                                  | 10:00 AM                  |               |
|         |                                 | Status<br>• Available Unavailat          | Booking Group<br>Aish RTh Chee                                  | p<br>ck - shared event    |               |
| 8am     |                                 |                                          |                                                                 |                           |               |
|         |                                 | 4 slot(s) will be created in             | Fantastic Furniture Bathurst                                    |                           |               |
| 9am     |                                 |                                          |                                                                 | CLOSE SAVE                |               |
|         | ß                               |                                          |                                                                 |                           |               |

Current default settings are shown on the screen and can be modified at any time by clicking 'Edit'.

| 4 session(s)<br>4 available   0 booke | ed Invi                            | te the hiring mana<br>te panel member | ger to nominate times or set up times directly<br>to nominate times        |                                                         |
|---------------------------------------|------------------------------------|---------------------------------------|----------------------------------------------------------------------------|---------------------------------------------------------|
| CURRENT INTERVIEW SETTIN<br>calendar  | IGS - 45 min sessions, 0 min break | , 1 per session, Far                  | tastic Furniture Bathurst, Digital interview URL<br>MODIFY SESSION PARAMS  | not defined, Time not blocked out in your Outlook<br>PE |
| Please note the calendar show         | s sessions across all jobs for the | e hiring manager                      | Duration *                                                                 | Brook Longth, *                                         |
| < > Today Show                        | Weekends                           |                                       | 45 MINUTES                                                                 | NO BREAK                                                |
|                                       | TUE                                |                                       | Candidates in each session; *                                              | Block out this time in panels' calendars; *             |
| MON<br>26                             | 27                                 |                                       |                                                                            |                                                         |
| MON<br>26                             | 27                                 |                                       | 1                                                                          | NO                                                      |
| MON<br>26                             | 27                                 |                                       | 1<br>Location: *                                                           | NO                                                      |
| MON<br>26                             | 27                                 |                                       | 1<br>Location: •<br>Fantastic Furniture Bathurst                           | N0 -                                                    |
| MON<br>26<br>am                       | 27                                 |                                       | 1<br>Location: •<br>Fantastic Furniture Bathurst<br>Digital Interview URL: | N0 -                                                    |

Defining interview sessions on the calendar behaves exactly the same as using the traditional 'Setup in bulk' process. Candidates will be alerted to available times and can book themselves into sessions, and all existing email and SMS comms are sent out.

Users can still setup bulk sessions in a traditional fashion by clicking 'Setup in Bulk'.

| ENT DETAILS GENERATE SESSION                                                                         | S CONFIGURE COMMUNICATIONS                                  |                                                                                  |                                             |
|----------------------------------------------------------------------------------------------------|-------------------------------------------------------------|----------------------------------------------------------------------------------|---------------------------------------------|
| <b>4 session(s)</b><br>3 available   1 booke                                                         | d Invite the hiring manage Invite panel member to           | er to nominate times or set up times directly<br>o nominate times                |                                             |
| CURRENT INTERVIEW SETTINGS -                                                                         | 30 min sessions, 10 min break, 1 per session, Fantastic Fur | niture Artarmon, Digital interview URL not defined, Time no                      | ot blocked out in your Outlook calendar 🥒 🖉 |
| Please note the calendar shows ses                                                                   | sions across all jobs for the hiring manager                |                                                                                  | 🛱 CALENDAR 📄 SETUP IN E                     |
| A Start and End Times are based on lo                                                                | cation time zone: (GMT+10:00) Australia/Sydney              |                                                                                  |                                             |
| Generate Session to:                                                                                 |                                                             | Candidates in each session: *                                                    |                                             |
| Dill Man Three Destant Constitution                                                                  | nber of Sessions                                            | 1                                                                                |                                             |
| Fill the Time Feriod Specify Nur                                                                     |                                                             |                                                                                  |                                             |
| Working Days Only                                                                                    |                                                             |                                                                                  |                                             |
| Working Days Only<br>Start: •                                                                        | Start time: *                                               | End: *                                                                           | End time: *                                 |
| Verking Days Only<br>Start: *                                                                        | Start time: *                                               | End: *<br>Break Length: *                                                        | End time: *                                 |
| V Working Days Only Start: *  Duration: *  30 Minutes                                                | Start time: *                                               | End: *<br>Break Length: *<br>* 10 Minutes                                        | End time: *                                 |
| Very the time rendo Specify Num Very Working Deys Only Start: *  Duration: *  30 Minutes Location: * | Start time: *                                               | End: * Break Length: *      10 Minutes Block out this time in panels' calendars: | End time: *                                 |

As candidates book themselves into sessions, the sessions change colour on the calendar and provide details about the booked candidate, giving at a glance information on what's coming up for the week for interviewing on that position.

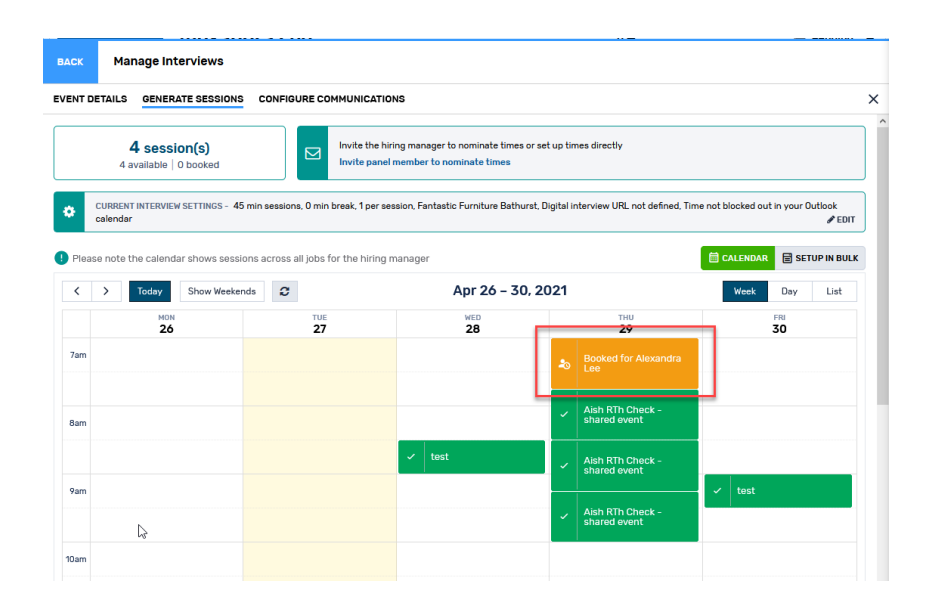

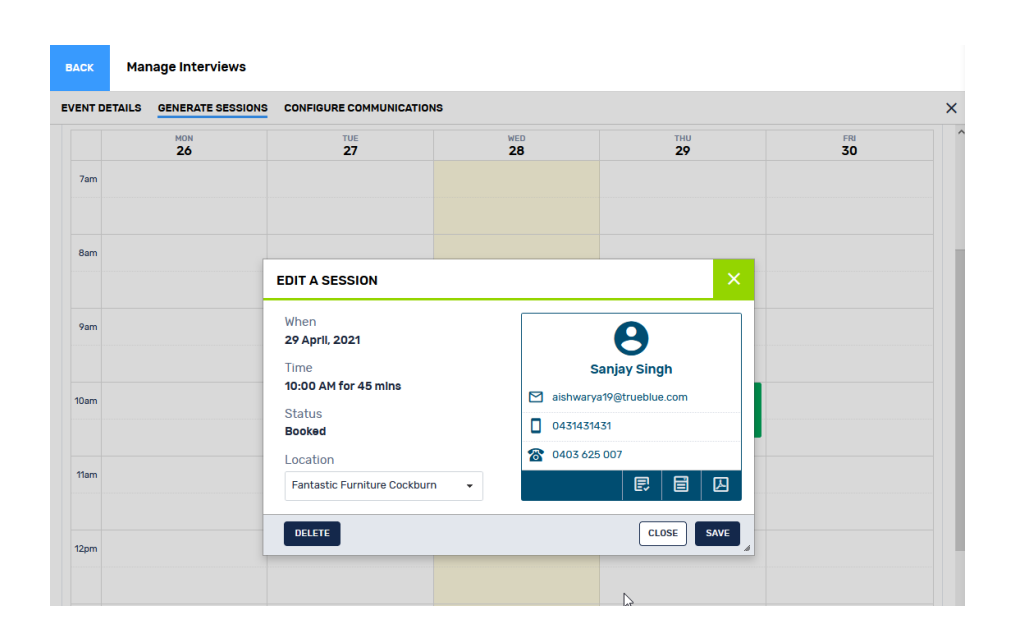

# Who will have access to this feature?

All clients will have access to this feature.

# Invite Hiring Managers to define their own interview sessions

Following on from the prior section, this release introduces a new dedicated portal for hiring managers to define their own interview session availability, removing the need for recruiters to setup interview sessions.

## Inviting Hiring Managers to define interview sessions

To invite HMs to nominate their own interview sessions, click 'Invite panel member to nominate times' from the Generate Sessions screen.

| CK Manage Interviews                                                                                                    |                             |                                                                                                    | =                                                  |                                                                           |
|----------------------------------------------------------------------------------------------------|-----------------------------|----------------------------------------------------------------------------------------------------|----------------------------------------------------|---------------------------------------------------------------------------|
| INT DETAILS GENERATE SESSIONS                                                                                                    | CONFIGURE COMMUNIC          | ATIONS                                                                                                    |                                                    |                                                                           |
| 4 session(s)<br>4 available   0 booked                                                                                                    | Invite the Invite p         | ne hiring manager to nominate times or set up t<br>anel member to nominate times                                                                             | imes directly                                      |                                                                           |
| CURRENT INTERVIEW SETTINGS - 45 min<br>calendar                                                                                                    | sessions, 0 min break, 1 p  | er session, Fantastic Furniture Bathurst, Digital                                                                                                    | interview URL not defined, Tin                     | ne not blocked out in your Outlook<br>& ED                                |
| Please note the calendar shows sessions                                                                                                    | across all jobs for the hir | ing manager                                                                                                    |                                                    | 🗮 CALENDAR 📄 SETUP IN BU                                                  |
| Coday Show Weekends                                                                                                    | C                           | Apr 26 – 30, 2021                                                                                                    |                                                    | Week Day List                                                             |
| MON<br>26                                                                                                    | TUE<br><b>27</b>            | WED 28                                                                                                    | тни<br><b>29</b>                                   | FRI<br>30                                                                 |
|                                                                                                    |                             |                                                                                                    | <pre>     PREV NEXT &gt; </pre>                    | search Results 🔍 🌐                                                        |
|                                                                                                    |                             |                                                                                                    | •★                                                 | Dendir                                                                    |
| CK Manage Interviews                                                                                                    |                             | ATIONS                                                                                                    | ^▲                                                 | Dendir                                                                    |
| A locande<br>Manage Interviews<br>ENT DETAILS GENERATE SESSIONS OF<br>4 session(s)<br>4 available   0 booked                                                                                                    | CONFIGURE COMMUNIC          | ATIONS<br>he hiring manager to nominate times or set up<br>anel member to nominate times                                                                     | n ▲                                                | ky in Dendir                                                              |
| A Lovendr<br>Ack Manage Interviews<br>ENT DETAILS GENERATE SESSIONS (<br>4 session(s)<br>4 available   0 booked<br>CURRENT INTERVIEW SETTINGS - 45 min<br>calendar                                                     | CONFIGURE COMMUNIC          | ATIONS<br>he hiring manager to nominate times or set up<br>anel member to nominate times<br>er session, Fantastic Furniture Bathurst, Digita                 | times directly<br>I interview URL not defined, Tir | ne not blocked out in your Outlook                                        |
| A lovendr<br>A lovendr<br>Manage Interviews<br>ENT DETAILS GENERATE SESSIONS (<br>4 session(s)<br>4 available   0 booked<br>CURRENT INTERVIEW SETTINGS - 45 min<br>calendar<br>Please note the calendar shows sessions | CONFIGURE COMMUNIC          | ATIONS<br>he hiring manager to nominate times or set up<br>anel member to nominate times<br>er session, Fantastic Furniture Bathurst, Digita<br>ring manager | n ▲<br>times directly                              | ne not blocked out in your Outlook<br>EEEEEEEEEEEEEEEEEEEEEEEEEEEEEEEEEEE |

This process can be further automated - see the next session.

## Hiring manager receives an email to nominate their availability

Similar to the Hiring Manager Feedback, hiring Managers receive an email inviting them to nominate their availability to interview.

| Arrange/reserve your interview sessions                                                                |
|----------------------------------------------------------------------------------------------------|
| Hi my name, 🔓                                                                                          |
| Please nominate times or set up times directly.<br>Please <u>click here</u> to view and book sessions. |
| Digital Interview URL : <u>Not set</u>                                                                 |
| Kind regards                                                                                           |
| my recruiter                                                                                           |
|                                                                                                    |

Similar to the Hiring Manager Feedback portal, this new portal can be secured via Single Sign On.

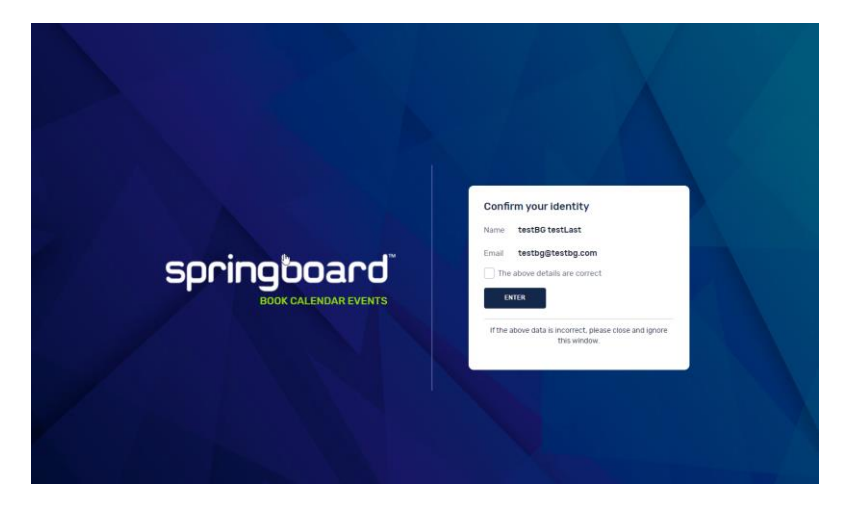

## Defining interview sessions

Similar to the previous section for recruiters, the Hiring Manager is presented with a calendar where they can paint their own session availability.

This portal is not integrated with your enterprise calendar, so it's not possible to view times that the hiring manager is already busy.

| pringboard calendar boo                                      | KING               |                                                                                                    |                                                                                                  |                 |          | (i) Maui Paul   |
|--------------------------------------------------------------|--------------------|----------------------------------------------------------------------------------------------------|--------------------------------------------------------------------------------------------------|-----------------|----------|-----------------|
| O open roles<br>within a booking groups                      | < > Today          | Show Weekends                                                                                                    |                                                                                                  | May 3 - 7, 2021 | I        | Week Day List   |
| View all booking groups>                                     |                    | MON<br>3                                                                                                    | тие<br><b>4</b>                                                                                  | MED<br>5        | тни<br>6 | FRI<br><b>7</b> |
| Interview settings     YOUR CURRENT SETTINGS                 | 7am                |                                                                                                    |                                                                                                  |                 |          |                 |
| 30 min slots<br>10 min break<br>V NSW State Office - 7Eleven | 8am                |                                                                                                    |                                                                                                  |                 |          |                 |
| 1 per session<br>Digital Interview Link                      | 9am                |                                                                                                    |                                                                                                  |                 |          |                 |
| Time not blocked out in your Outlook calendar                |                    |                                                                                                    |                                                                                                  |                 |          |                 |
|                                                              | 10am 🗸 10:00-10:30 | 1173 - 10:00 - 10:30 SB-<br>1173 - 1173 - 1173 -                                                                                                    | SB-1173 - Test<br>Job- AutoRej Job- AutoRej                                                      |                 |          |                 |
|                                                              | 10:40 - 11:10      | SB-<br>1173 -         v         10.40 - 11:10         SB-<br>1173 -         v         1           SB-<br>1173 -         v         11:20 - 11:50         SB-<br>1173 -         SB-<br>1173 -         v         1 | SB-1173 - Test<br>Job- AutoRej<br>SB-1173 - Test<br>Job- AutoRej<br>Job- AutoRej<br>Job- AutoRej |                 |          |                 |
|                                                              | 12pm               |                                                                                                    |                                                                                                  |                 |          |                 |
|                                                              | 1pm                |                                                                                                    |                                                                                                  |                 |          |                 |
|                                                              |                    |                                                                                                    |                                                                                                  |                 |          |                 |
|                                                              | 2pm                |                                                                                                    |                                                                                                  |                 |          |                 |

| sb                          | CALENDAR BOOKING                                  |
|-----------------------------|---------------------------------------------------|
| 0 ≭ ¢                       | Maul Paul 😣                                       |
|                             | May 3, 2021                                       |
| < >                         | Today Show Weekends 2                             |
|                             | Mon3                                              |
| 7am                         |                                                   |
|                             |                                                   |
|                             |                                                   |
| 8am                         |                                                   |
|                             |                                                   |
| 9am                         |                                                   |
| 10am 🗸 <sup>10:00 - 1</sup> | 0:30 <b>i v</b> <sup>10:00 - 10:30</sup> <b>i</b> |
| ✓ <sup>10:40 - 1</sup>      | 1:10 i 🗸 10:40 - 11:10 i                          |
| 11am                        |                                                   |
| v 11:20 - 1                 | <b>i v h</b> 20 - <b>h</b> :00 <b>i</b>           |
| 12pm                        |                                                   |

If the hiring manager is currently hiring for multiple roles, interview sessions nominated across all roles are displayed on the calendar, giving the HM a single view of their upcoming interview commitments.

As candidates book themselves into sessions, the hiring manager can see the details of the candidate attending the interview, including their resume and application form. This is similar to the details they receive in a Hiring Mgr Feedback form.

| 6 open roles<br>within 7 Booking Groups                                    | C > Today Show Wee | kends C    | Apr 26 – 30, 20 | 21                     | Week Day List              |
|----------------------------------------------------------------------------|--------------------|------------|-----------------|------------------------|----------------------------|
| Int 2     Retail Associate LM     FANF/1351000 [Shartlint]                 | MON<br>26          | 118E<br>27 | 28              | THU<br>29              | 30                         |
| FANF/1334050 Testing     FanF/1334050 Testing     FANF/1334050 [Shortlist] | 7am                |            |                 | Booked for Sara Prince | ✓ Int 2                    |
| Testing FANF/1334051                                                       | Bam                |            |                 |                        | ✓ Int 2                    |
| View all booking groups>                                                   |                    |            |                 |                        | ✓ Int2                     |
| Interview settings     YOUR CURRENT SETTINGS     S                         | 9am                |            |                 |                        | ✓ Int 2                    |
| 30 min slots<br>10 min break                                               | 10am               |            |                 |                        | ✓ Int 2                    |
| Fantastic Furniture Artarmon     persession                                |                    |            |                 |                        | ✓ Int 2                    |
| Digital interview URL not defined                                          | 11am               |            |                 |                        | a Booked for Alexandra Lee |
| calendar                                                                   | 12pm               |            |                 |                        | ✓ Int2                     |
|                                                                            |                    |            |                 |                        |                            |
|                                                                            | 1pm                |            |                 |                        |                            |
|                                                                            |                    |            |                 |                        |                            |

Hiring Managers can book both 'available' times and 'unavailable' times. Unavailable times show to the recruiter in Springboard so if they are looking to book a candidate manually, they are not able to specific an interview for that time.

| 6 open roles<br>WITHIN 7 BOOKING GROUPS                                    | >         Today         Show Weekends         4 | 3         | Apr 26 – 30, 20 | 21                     | Week Day List            |
|----------------------------------------------------------------------------|-------------------------------------------------|-----------|-----------------|------------------------|--------------------------|
| Int 2     Retail Associate LM     FANF/1351000 [Shartlist]                 | MON<br>26                                       | TUE<br>27 | WED<br>28       | тни<br><b>29</b>       | 580<br>30                |
| FANF/1334050 Testing     FanF/1334050 Testing     FANF/1334050 [Shortlist] | 7am                                             |           |                 | Booked for Sara Prince | ✓ Int 2                  |
| Testing FANF/1334051                                                       | 8am                                             |           |                 |                        | ✓ Int 2                  |
| View all booking groups>                                                   |                                                 |           |                 |                        |                          |
| Interview settings                                                         | 9am                                             |           |                 |                        | ✓ Int 2                  |
| YOUR CURRENT SETTINGS 3                                                    |                                                 |           |                 |                        | ✓ Int 2                  |
| 30 min slots<br>10 min break                                               | 10am                                            |           |                 |                        | ✓ Int 2                  |
| Fantastic Furniture Artarmon                                               |                                                 |           | De              |                        | ✓ Int 2                  |
| 1 persession<br>Digital interview URL not defined                          | 11am                                            |           |                 |                        |                          |
| Time not blocked out in your Outlook calendar                              |                                                 |           |                 |                        | Sooked for Alexandra Lee |
|                                                                            | 12pm                                            |           |                 |                        | ✓ Int 2                  |
|                                                                            |                                                 |           |                 |                        |                          |
|                                                                            | 1pm                                             |           |                 |                        |                          |
|                                                                            |                                                 |           |                 |                        | Ø Unavailable            |
|                                                                            | 2pm                                             |           |                 |                        |                          |
|                                                                            |                                                 |           |                 |                        |                          |

# Automatically generate the HM invite on job approval

The email sent to the hiring manager to invite them to setup interview sessions can be automatically sent when the job is approved, removing the need for recruiters to initiate the process.

To do this, select Administration -> Process Designer. Select the appropriate workflow, and then click into the appropriate workflow step where interview sessions should be setup (eg Interview 1).

|                                                  | MY ACTIVITIES SEARCH WORKFLOW FEMILALES SEARCH ACTIVITIES SEARCH WORKFLOWS WORKFLOW FEMILALE DESIGNER                                                                                                    |
|--------------------------------------------------|----------------------------------------------------------------------------------------------------|
|                                                  |                                                                                                    |
| WORKFLOW TEMPLATE DESIGNER                       |                                                                                                    |
| TEMPLATE DETAILS [ EDIT ]                        |                                                                                                    |
| Short Name                                       | 1-5 CASUAL                                                                                                    |
| Long Name                                        | WORKFLOW FOR STORE BASED ROLES LEVELS 1 - 3                                                                                                    |
| Description                                      | WORKFLOW FOR STORE BASED ROLES LEVELS 1 - 3 INCLUSIVE OF TESTING BAMP. ONBOARDING                                                                                                    |
| Created By                                       | alte admin                                                                                                    |
| Last Update                                      | 10-Feb-2021                                                                                                    |
| Apply this workflow to new jobs                  | N                                                                                                    |
| Jobs using an older version of this<br>template: | All jobs are using this current version                                                                                                    |
| Activity settings summary:                       | All Interview schedules will be included in the Hiring Manager's shared schedule.                                                                                                    |
| TEMPLATE ACTIVITIES                              |                                                                                                    |
| WORKFLOW Step 1<br>New (NEW)                     | Step 2<br>Phone Interview (INS) Shortist Review (SEL) Step 4<br>Shortist Review (SEL) Shortist Review (SEL) Step 7<br>Step 6<br>Step 7<br>Step 7<br>Step 8<br>Offer Made (IFP) Offer Made (IFP) Offer Made (IFP) Offer Made (IFP) Offer Accepted (IPA) Placed (IMP) |
|                                                  | Anage Rules update 3085                                                                                                    |

Click into that step and select the new options under "Interview Schedule Requests" Administration/Process Designer

| lame                          |                 | Seq                           |                 | Mandatory     | , |
|-------------------------------|-----------------|-------------------------------|-----------------|---------------|---|
| SM Interview                  | •               | 4                             |                 | $\checkmark$  |   |
| pplication Status             |                 |                               |                 |               |   |
| nterview 1                    | $\sim$          | Only non-assigned statuse     | s are available | for selection |   |
| Permitted Application Stages  | 3               |                               |                 |               |   |
| Pending                       | ^               |                               |                 |               |   |
| On Hold                       |                 |                               |                 |               |   |
| Passed                        |                 |                               |                 |               |   |
| Failed                        |                 |                               |                 |               |   |
| Ready for Reject              |                 |                               |                 |               |   |
| Awaiting Feedback             |                 |                               |                 |               |   |
| No Response                   |                 |                               |                 |               |   |
| Follow up                     |                 |                               |                 |               |   |
| Onboarding in Progress        |                 |                               |                 |               |   |
| Onboarding Complete           | ~               |                               |                 |               |   |
|                               |                 |                               |                 |               |   |
| TERVIEW SCHEDULE REQUEST      | s               |                               |                 |               |   |
| utomatically send a bulk int  | erview schedule | e request to the Hiring Manag | er 🗸            |               |   |
| nclude in Hiring Manager's sl | hared schedule? |                               |                 |               |   |
|                               |                 |                               |                 |               |   |
|                               |                 |                               |                 |               |   |
|                               |                 |                               |                 |               |   |
|                               |                 |                               |                 |               |   |
| )R PROCESS EMAIL REMINDED     | SETTINGS        |                               |                 |               |   |
| )B PROCESS EMAIL REMINDER     | SETTINGS        |                               | 1               |               |   |

Once ticked, an email will be sent to the Hiring Manager as soon any new job associated with that workflow is approved. Any sessions setup by the HM will be setup under the workflow step ticked.

# Associated a virtual interview (video) link to interview sessions

With more and more virtual interviews, Recruiters and hiring managers can now define a virtual interview link to their preferred video conferencing app (Zoom, Teams, WebEx, GotoMeeting etc...) and include in interview sessions. These links will be included to candidates when they book into a session.

|          | Alayanara Laa                                            | n 🛥                                                                                                    |                          |
|----------|----------------------------------------------------------|----------------------------------------------------------------------------------------------------|--------------------------|
| BACK     | Manage Interviews                                        |                                                                                                    |                          |
| EVENT DE | TAILS GENERATE SESSIONS CONFIGURE COMM                   | UNICATIONS                                                                                                | >                        |
|          | 4 session(s)<br>3 available   1 booked In In             | wite the hiring manager to nominate times or set up times directly<br>wite panel member to nominate times |                          |
| •        | CURRENT INTERVIEW SETTINGS - 45 min sessions, 0 min brea | ak, 1 per session, Fantastic Furniture Bathurs , Digital Interview Link, 1 me not blocked out in your Ou  | itlook calendar<br>∳EDIT |
| Pleas    | e note the calendar shows sessions across all jobs for t | che hiring manager                                                                                        | SETUP IN BULK            |
| <        | > Today Show Weekends                                    | Apr 26 – 30, 2021 Week D                                                                                  | Jay List                 |

# Add a signature to the bottom of emails sent from Springboard

Similar to your Outlook or other email client, with Springboard you can now setup your own email and SMS signature and embed it automatically at the end of emails sent from Springboard.

## Setup an email signature in the library

To setup a new signature, go to Administration -> Admin Console -> Signatures

This screen allows you (and your company) to create and manage personal and/or shared email signatures.

To create a new email signature, click the '+ Add Signature' icon. Give your signature a name, decide whether to make it private or public (private signatures can only be viewed and used by you).

|                                                                                                    |                                                        |                            |                                                    |                                                       |                                          | 4                                                     | 🎂 🎤 🗖 🧕                                                                                                    |
|----------------------------------------------------------------------------------------------------|--------------------------------------------------------|----------------------------|----------------------------------------------------|-------------------------------------------------------|------------------------------------------|-------------------------------------------------------|----------------------------------------------------------------------------------------------------|
| Administration/Admin Console                                                                                                    |                                                        |                            |                                                    |                                                       |                                          |                                                       |                                                                                                    |
| CANDIDATE ACCOUNTS APPLICATION ADMIN CANDIDATE PORTAL CONFIG CANDIDATE I<br>SMS ACCOUNTS TALENT FOLDER PROCESSES SEEK TEMPLATE ADMIN FILE UPLOAD                                                                                                    | PROFILE EMAIL ADDRESS OVERBIN<br>MANAGE REFERENCE DATA | DE HIRING MANAGER FEEDBACK | HOLIDAY INTER                                      | VIEW AUTO COMMUNICATION                               | LOCATIONS RTF TEMPLATE A                 | DMIN RTF TEMPLATE DOW                                 | INLOAD SEO ADMIN                                                                                                    |
| SIGNATURE SEARCH                                                                                                    |                                                        |                            |                                                    |                                                       |                                          |                                                       | + ADD SIGNATUR                                                                                                    |
| Search Signature by Name                                                                                                    |                                                        |                            |                                                    |                                                       |                                          |                                                       | -                                                                                                    |
| Please start typing to filter the list below                                                                                                    |                                                        |                            |                                                    |                                                       |                                          |                                                       |                                                                                                    |
|                                                                                                    |                                                        | 13                         |                                                    |                                                       |                                          |                                                       |                                                                                                    |
|                                                                                                    |                                                        | Ę                          |                                                    |                                                       |                                          |                                                       | < > 1 V 1-4                                                                                                    |
| · SIGNATURE NAME                                                                                                    | SHARED                                                 | HY DEFAULT SIGNATURE       | OWNER                                              | © DATE CREATED                                        | © UPDATED BY                             | © UPDATED DATE                                        | ۲-4 c مراجع مراجع م |
| © SIGNATURE NAME                                                                                                    | SHARED                                                 | NY DEFAULT SIGNATURE       | OWNER                                              | © DATE CREATED<br>12-Apr-21                           | © UPDATED BY<br>site admin               | © UPDATED DATE<br>12-Apr-21                           | < > ۱ ۲ ۱-4<br>Action<br>ச பி 6                                                                                                    |
| BIGHATURE NAME     GritSignature     April-YonoSignature                                                                                                    | SHARED                                                 |                            | OWNER<br>site admin<br>site admin                  | DATE CREATED<br>12-Apr-21<br>12-Apr-21                | © UPDATED BY                             | © updated date<br>12-Apr-21<br>12-Apr-21              | <ul> <li>&lt; &gt; 1 ≥ 1-41</li> <li>ACTION</li> <li>G Q 0</li> <li>G Q 0</li> </ul>                                                                                                    |
| SIGNATINE IMME Gridginuture April*ConcoSignature Gridginuture Gridginuture Gridgin | SHARED                                                 |                            | © DWINER<br>site admin<br>site admin<br>site admin | © DATE CREATED<br>12-Apr-21<br>12-Apr-21<br>23-Mar-21 | © UPDATED BY<br>site admin<br>site admin | © UPDATED DATE<br>12-Apr-21<br>12-Apr-21<br>12-Apr-21 | <ul> <li>C &gt; 1 </li> <li>ACTION</li> <li>G 2 1</li> <li>G 2 1</li> <li>G 2 1</li> <li>G 2 1</li> <li>G 2 1</li> </ul>                                                                                                    |

Then, create your signature in the online editor window. You should be able to simply copy/paste a signature from your existing email platform.

| CREATE SIGNATURE                                                                                                    | ×                                                |
|----------------------------------------------------------------------------------------------------|--------------------------------------------------|
| Capture your sign-off to add to email and SMS sent from Springboard.<br><u>Emails</u> - you can copy/paste your signature directly from Outlook / Gmail into the editor<br><u>SMS</u> - We recommend keeping your sign-off short for text messages. | r below.                                         |
| Signature Name                                                                                                    | Shared                                           |
|                                                                                                    | Please Select 👻                                  |
| Email Signature                                                                                                    |                                                  |
| B I ∐ abs; X, X <sup>a</sup> Font · Size · Normal · A. · a⊻. ♦ 📜 🗮                                                                                                    | 💌 🕶 🗐 🚍 🗏 🗮 与 🍠   🚝 🔛 🚷 📯   🕹 🐚 🖍 🖨 🗟 🖏 Source 梦 |
|                                                                                                    | ^                                                |
|                                                                                                    |                                                  |
|                                                                                                    |                                                  |
|                                                                                                    |                                                  |
| Yenali Bobadilla   Scrum Master/ Agile Project Manager                                                                                                    |                                                  |
| P: +61 2 9561 9067                                                                                                    |                                                  |
| Level 7, 44 Market Street, Sydney NSW 2000                                                                                                    | I                                                |
| We're PeopleScout and we're changing RPO for the better.                                                                                                    | ~                                                |
| body p                                                                                                    | 4                                                |
| SMS Signature                                                                                                    |                                                  |
|                                                                                                    |                                                  |
|                                                                                                    |                                                  |
|                                                                                                    |                                                  |
|                                                                                                    | CLOSE SAVE                                       |

You can define both an email signature and an SMS signature. We recommend that your SMS signature is shorter.

| EDIT SIGNATURE                                                                                                    | ×                                                         |
|----------------------------------------------------------------------------------------------------|-----------------------------------------------------------|
| Capture your sign-off to add to email and SMS sent from Springboard.<br><u>Emaile</u> - you can copy/paste your signature directly from Outlook / Gmail into the editor b<br><u>SMS</u> - We recommend keeping your sign-off short for text messages. | jelow.                                                    |
| Signature Name                                                                                                    | Shared                                                    |
| Aish Test Signature                                                                                                    | Please Select 👻                                           |
| Email Signature                                                                                                    |                                                           |
| B I U alle X, X <sup>2</sup> Font · Size · Format · ▲· 🖄 🗄 🗄                                                                                                    | × ••   = = = =   • < <   ≒ 🖬 💩 📯   X 🖻 🛍 🕻   🖶 🔯 Source 🌾 |
| P: +61 2 9561 9084   M: +61 424 366 153<br>Level 7, 44 Market Street, Sydney NSW 2000<br>We're <u>People Scout</u> and we're changing RPO for the better.                                                                                             | Ţ                                                         |
| SMS Signature                                                                                                    |                                                           |
| Aish Test Account<br>P: +6112345678<br>Level 7. 44 Market Street, Sydney NSW 2000                                                                                                    |                                                           |
|                                                                                                    | CLOSE SAVE                                                |

Finally, you can define a 'default' email signature for yourself. This is the signature that will be used by default when you manually send an email (see below). You can only specify one default signature.

| Administration/Admin Console                                                      |                       |                         |                       |                           |                       |                       |                 |
|-----------------------------------------------------------------------------------|-----------------------|-------------------------|-----------------------|---------------------------|-----------------------|-----------------------|-----------------|
| CANDIDATE ACCOUNTS APPLICATION ADMIN CANDIDATE PORTAL CONFIG CANDIDATE PROFILE EM | AAIL ADDRESS OVERRIDE | HIRING MANAGER FEEDBACK | HOLIDAY INTERVIEW AUT | TO COMMUNICATION LOCATION | NS RTF TEMPLATE ADMIN | RTF TEMPLATE DOWNLOAD | SEO ADMIN       |
| SMS ACCOUNTS TALENT FOLDER PROCESSES SEEK TEMPLATE ADMIN FILE UPLOAD MANAGE REFE  | ERENCE DATA SIGNAT    | IRES                    |                       |                           |                       |                       |                 |
| SIGNATURE SEARCH                                                                  |                       |                         |                       |                           |                       |                       | + ADD SIGNATURE |
| Search Signature by Name                                                          |                       |                         |                       |                           |                       |                       |                 |
| Please start typing to filter the list below                                      |                       |                         |                       |                           |                       |                       |                 |
|                                                                                   |                       |                         |                       |                           |                       |                       |                 |
|                                                                                   |                       |                         |                       |                           |                       | <                     | > 1 💌 1-4 of 4  |
| © SIGNATURE NAME                                                                  | SHARED                | MY DEFAULT SIGNATURE    | 0 OWNER               | O DATE CREATED            | UPDATED BY            | O UPDATED DATE        | ACTION          |
| I GrtSignature                                                                    |                       | D                       | site admin            | 12-Apr-21                 | site admin            | 27-Apr-21             | C 2 0           |
| AprilPromoSignature                                                               |                       | D                       | site admin            | 12-Apr-21                 |                       | 27-Apr-21             | G (2) 🗯         |
| I SignatureTest                                                                   | a .                   | D                       | site admin            | 23-Mar-21 1               | site admin            | 12-Apr-21             | G 🕲 🛢           |
| Aish Test Signature                                                               |                       |                         | site admin            | 19-Mar-21                 | site admin            | 27-Apr-21             | C 2 1           |

## Using signatures on your existing emails and SMS

In order for signatures to be used with your existing email library, you will need to add one additional tag to the bottom of your emails.

Add the tag: <[TAG\_MESSAGE\_SIGNATURE]>to the bottom of each of your emails.

If you would like assistance with this, Springboard support may be able to assist, however there may be a small charge to help setup your emails.

You will know when your emails are compatible with signatures, because your App Comms screen will look like this:

| TAG_POSITION_PH_OR_EMAILJ>                                                                                                    | The Position Ph or Emails from the Job Ad                                                                   |
|----------------------------------------------------------------------------------------------------|----------------------------------------------------------------------------------------------------|
| TAG_OFFER_CONTRACT_BY]>                                                                                                    | Contract Administrator from the Application Edit Offer screen                                               |
| TAG_APPL_ID]>                                                                                                    | Application Id                                                                                              |
| TAG_CAND_ID]>                                                                                                    | Candidate Id                                                                                                |
| TAG_MOBILE_PHONE]>                                                                                                    | Application mobile phone                                                                                    |
| imail SMS Q                                                                                                    |                                                                                                    |
| B I U ≡ ≡ ≡ ■ Font Family • Fo                                                                                                    | nnt Size · <u>A</u> · Ω 🔲                                                                                   |
| 🗶 🗈 🛍 🍘 🍘 🛤 😘 🛛 := • 👘                                                                                                    | 岸 律 ッ ♥   ◎ ※ ① 聖 ® #m 🛶 ・                                                                                  |
|                                                                                                    | 0 - 1                                                                                                    |
| GROUP                                                                                                    |                                                                                                    |
|                                                                                                    |                                                                                                    |
| Dear < TAG PANEL MEMBER NAME >                                                                                                    |                                                                                                    |
| Dear <[TAG_PANEL_MEMBER_NAME]><br>Re: <[TAG_PANEL_DESCRIPTION]>                                                                                                    |                                                                                                    |
| Dear <[TAG_PANEL_MEMBER_NAME]><br>Re: <[TAG_PANEL_DESCRIPTION]><br>You have been chosen as a panel member to<br>Please note the following guidance to assist y                                                                                                    | review some candidates.<br>ou with your review.                                                             |
| Dear <[TAG_PANEL_MEMBER_NAME]><br>Re: <[TAG_PANEL_DESCRIPTION]><br>You have been chosen as a panel member to<br>Please note the following guidance to assist y<br>• <[TAG_PANEL_INSTRUCTIONS]>                                                                                                    | review some candidates.<br>ou with your review.                                                             |
| Dear <[TAG_PANEL_MEMBER_NAME]><br>Re: <[TAG_PANEL_DESCRIPTION]><br>You have been chosen as a panel member to<br>Please note the following guidance to assist y<br>• <[TAG_PANEL_INSTRUCTIONS]><br>Use the following link to log in and provide you<br>Click here to log in.                                                                                                    | review some candidates.<br>ou with your review.<br>our feedback by <b>&lt;[TAG_FEEDBACK_DUE_DATE]&gt;</b> . |
| Dear <[TAG_PANEL_MEMBER_NAME]><br>Re: <[TAG_PANEL_DESCRIPTION]><br>You have been chosen as a panel member to<br>Please note the following guidance to assist y<br>• <[TAG_PANEL_INSTRUCTIONS]><br>Use the following link to log in and provide yo<br>Click here to log in.<br>HM Phone - <[HM_PHONE]>                                                                                                    | review some candidates.<br>You with your review.<br>Dur feedback by <[TAG_FEEDBACK_DUE_DATE]>.              |
| Dear <[TAG_PANEL_MEMBER_NAME]><br>Re: <[TAG_PANEL_DESCRIPTION]><br>You have been chosen as a panel member to<br>Please note the following guidance to assist y<br>• <[TAG_PANEL_INSTRUCTIONS]><br>Use the following link to log in and provide yo<br>Click here to log in.<br>HM Phone - <[HM_PHONE]><br>HM Req- <[HIRING_MANAGER_REQ]>                                                                                   | review some candidates.<br>ou with your review.<br>our feedback by <b>&lt;[TAG_FEEDBACK_DUE_DATE]&gt;</b> . |
| Dear <[TAG_PANEL_MEMBER_NAME]><br>Re: <[TAG_PANEL_DESCRIPTION]><br>You have been chosen as a panel member to<br>Please note the following guidance to assist y<br>• <[TAG_PANEL_INSTRUCTIONS]><br>Use the following link to log in and provide yo<br><u>Click here to log in.</u><br>HM Phone - <[HM_PHONE]><br>HM Req- <[HIRING_MANAGER_REQ]>                                                                            | review some candidates.<br>ou with your review.<br>our feedback by <b>&lt;[TAG_FEEDBACK_DUE_DATE]&gt;</b> . |
| Dear <[TAG_PANEL_MEMBER_NAME]><br>Re: <[TAG_PANEL_DESCRIPTION]><br>You have been chosen as a panel member to<br>Please note the following guidance to assist y<br>• <[TAG_PANEL_INSTRUCTIONS]><br>Use the following link to log in and provide yo<br><u>Click here to log in</u> .<br>HM Phone - <[HM_PHONE]><br>HM Req- <[HIRING_MANAGER_REQ]><br>HM email - <[CTAG_HIRING_MGR_EMAIL]>                                   | review some candidates.<br>ou with your review.<br>our feedback by <b>&lt;[TAG_FEEDBACK_DUE_DATE]&gt;</b> . |
| Dear <[TAG_PANEL_MEMBER_NAME]><br>Re: <[TAG_PANEL_DESCRIPTION]><br>You have been chosen as a panel member to<br>Please note the following guidance to assist y<br>• <[TAG_PANEL_INSTRUCTIONS]><br>Use the following link to log in and provide yo<br>Click here to log in.<br>HM Phone - <[HM_PHONE]><br>HM Req- <[HIRING_MANAGER_REQ]><br>HM email - <[CTAG_HIRING_MGR_EMAIL]><br>Regards,<br><[TAG_PANEL_CREATOR_NAME]> | review some candidates.<br>ou with your review.<br>our feedback by <b>&lt;[TAG_FEEDBACK_DUE_DATE]&gt;</b> . |

#### Administration/App Comms

| <[CAMPUS]>                   | Work Location                                                                |
|------------------------------|------------------------------------------------------------------------------|
| <[TAG_PANEL_CREATOR_NAME]>   | Panel Creator name                                                           |
| <[TAG_PANEL_MEMBER_NAME]>    | Panel Member Name                                                            |
| <[TAG_PANEL_INSTRUCTIONS]>   | Review Instructions                                                          |
| <[OFFER_AGREED_START_DATE]>  | Commencement Date                                                            |
| <[TAG_FEEDBACK_DUE_DATE]>    | Feedback Due Date                                                            |
| <[TAG_PANEL_DESCRIPTION]>    | Panel Description                                                            |
| <[TAG_PANEL_FEEDBACK_URL]>   | Panel Feedback URL                                                           |
| <[TAG_JOB_CONTACT]>          | The contact name from the Job Ad                                             |
| <[TAG_AGENCY_NAME]>          | The agency linked to the application                                         |
| <[TAG_REQ_LEVEL2_LABEL]>     | Requisition level2 label                                                     |
| <[TAG_DATE_EMPLOYED]>        | Date Employed - Agree start Date from Edit Offer Detail screen.              |
| <[TAG_SIGNEE_EXTENSION]>     | Phone number of the current user as set in their user account details screen |
| <[TAG_POSITION_PH_OR_EMAIL]> | The Position Ph or Emails from the Job Ad                                    |
| <[TAG_OFFER_CONTRACT_BY]>    | Contract Administrator from the Application Edit Offer screen                |
| <[TAG_APPL_ID]>              | Application Id                                                               |
| <[TAG_CAND_ID]>              | Candidate Id                                                                 |
| <[TAG_MOBILE_PHONE]>         | Application mobile phone                                                     |
|                              |                                                                              |

#### Email SMS Q

In addition to the above email tags, a full list of tags supported in SMS can be found in the RTF Template Builder, which can be downloaded from the Admin Console.

#### Hello.. Regards,

<[TAG\_MESSAGE\_SIGNATURE]>

#### Characters in template: 44

3

Please Note: Each SMS credit equates to 160 characters. SMS messages longer than 160 characters will be charged as multiple credits.

The total length of the SMS is dependent on any tags replaced with candidate data at the time the SMS is sent

This new tag will be replaced automatically with an appropriate email signature each time the email is sent.

## Selecting a default signature for your email comms

You can start by defining a default signature that will be added to the bottom of each of your email comms.

To do this, select the appropriate email signature from the App comms screen:

| Administration/App Comms                            |                                                                                |
|-----------------------------------------------------|--------------------------------------------------------------------------------|
| Default CC Address:                                 |                                                                                |
| Default TO Address:                                 |                                                                                |
| Record Log Entry:                                   | ⊖ Yes ⑧ No                                                                     |
| Default Header/Footer:                              | ○ Yes ● No                                                                     |
| Content Type:                                       | ○ Text                                                                         |
| Subject:                                            | Free Format Email- With Email Signature                                        |
|                                                     | AISH TEST SIGNATURE (CHANGE) This email signature will be included by default. |
| Standard Email Signature:                           | ✓ Email Signature will be sent with this email                                 |
| Test email address:                                 |                                                                                |
| SIGNATURE<br>Email Signature<br>Aish Test Signature | ×<br>رآس                                                                       |
| Please select                                       |                                                                                |
| GrtSignature                                        |                                                                                |
| AprilPromoSignature                                 |                                                                                |
| SignatureTest                                       |                                                                                |
| Aish Test Signature                                 | ) for the better                                                               |
| no for copiescoardia ne                             |                                                                                |
|                                                     | SAVE                                                                           |

## Selecting your own signature when sending an email

When you are sending an email / sms manually, select which email signature you wish to add.

| BACX Message selected candidates                                                                                                    |                                                                                                    |                                   |   |
|----------------------------------------------------------------------------------------------------|----------------------------------------------------------------------------------------------------|-----------------------------------|---|
| 1 candidate(s) selected                                                                                                    |                                                                                                    |                                   |   |
| Selected candidate has chosen not to receive unsoliciter Template     Free Format 1     Test                                                                                                    | Communication. Please refrain from emailing unsolicited material Select the message type to send, Email, SMS, or both, MMML SMS | Account<br>Alsh_Test_Account +    |   |
| From<br>reports@recruitasp.com<br>To<br>alshwarya11@trueblue.com                                                                                                    | cc                                                                                                    |                                   |   |
| 0431403823<br>Subject<br>Free Format Email- With Email Signature                                                                                                    |                                                                                                    | Use my signature<br>Other options |   |
| EMAIL SMS Q                                                                                                    |                                                                                                    |                                   |   |
| B         I         U         aix         X'         Font         *         Size         *         Fo           III         III         IVE         N         N | mat · A·Ź·参 Store emailags · A/ H · A · B · A · B Source ♂·                                                                     | 4                                 |   |
| GROUP<br>Dear stag panel member named                                                                                                    |                                                                                                    |                                   |   |
| 1 1 1 1 1 1 1 1 1 1 1 1 1 1 1 1 1 1 1                                                                                                    |                                                                                                    |                                   | 0 |

By default, your own signature is the one added, assuming you have set one up. You can modify which signature to include by clicking 'Other options', and choosing either:

- Standard this is the default signature associated with email template
- Mine this is your default signature
- Choose select any signature setup in the library

| 1 candidate(s) selected                                                     |   |
|-----------------------------------------------------------------------------|---|
| Template Select the message type to send; Email, SMS, or both. Account      | ^ |
| Free Format 1                                                               |   |
| Test                                                                        |   |
| From                                                                        |   |
| reports@recruitasp.com                                                      |   |
| To                                                                          |   |
| aishwarya19@trueblue.com                                                    |   |
| Mobile                                                                      |   |
| 0431403823                                                                  |   |
| Subject Use my signature                                                    |   |
| Free Format Email- With Email Signature Other options                       |   |
| STANDARD MINE CHOOSE Please select                                          |   |
| Body                                                                        |   |
| EMAIL SMS Q                                                                 |   |
|                                                                             |   |
| B I y where x, x' Fornt · Size · Format · Ar-q text color More email tags · |   |
|                                                                             |   |

As you select a signature, it is automatically added into the email preview and included in the email sent out.

| BACK Message selected candidates                                                                                                    |              |
|----------------------------------------------------------------------------------------------------|--------------|
| 1 candidate(s) selected<br>STANDARD MINE CHOOSE Alish Test Signature                                                                                                    | ,            |
| EMAIL SMS Q                                                                                                    |              |
| B I U acc x, x' Font · Size · Format · A. 2. W More email tags ·<br>E : E : M ** = = = = : S C : S a & C : A @ C : Source ♡ ·<br>Re: <[TAG_PANEL_DESCRIPTION]><br>You have been chosen as a panel member to review some candidates.<br>Please note the following guidance to assist you with your review.<br>• <[TAG_PANEL_INSTRUCTIONS]><br>Use the following link to log in and provide your feedback by <[TAG_FEEDBACK_DUE_DATE]>.<br>Click the following link to log in and provide your feedback by <[TAG_FEEDBACK_DUE_DATE]>.<br>Click the following link to log in and provide your feedback by <[TAG_FEEDBACK_DUE_DATE]>.<br>Click the following link to log in and provide your feedback by <[TAG_FEEDBACK_DUE_DATE]>.<br>Click the following link to log in and provide your feedback by <[TAG_FEEDBACK_DUE_DATE]>.<br>Click the following link to log in and provide your feedback by <[TAG_FEEDBACK_DUE_DATE]>.<br>Click the following link to log in and provide your feedback by <[TAG_FEEDBACK_DUE_DATE]>.<br>Click the following link to log in and provide your feedback by <[TAG_FEEDBACK_DUE_DATE]>.<br>Click the following link to log in and provide your feedback by <[TAG_FEEDBACK_DUE_DATE]>.<br>Click the following link to log in and provide your feedback by <[TAG_FEEDBACK_DUE_DATE]>.<br>Click the following link to log in and provide your feedback by <[TAG_FEEDBACK_DUE_DATE]>.<br>Click the following link to log in and provide your feedback by <[TAG_FEEDBACK_DUE_DATE]>.<br>HM Mence - <[HIRING_MANAGER_REQ]><br>HM email - <[CTAG_HIRING_MGR_EMAIL]><br>Regards,<br><[TAG_FANEL_CREATOR_NAME]> |              |
| Aish Test Account         P: +61 2 9561 9084   M: +61 424 366 153         Level 7, 44 Market Street, Sydney NSW 2000         We're <u>PeopleScout</u> and we're changing RPO for the better.                                                                                                    |              |
|                                                                                                    | SEND MESSAGE |

# Quicker and easier to manage users in Springboard

For system administrators, we've made it easier to navigate to the users setup in Springboard to manage their details.

## New shortcut menu directly to Organisation Staff

Go to Administration -> Organisation Users. This takes you directly to the list of users setup within your Springboard instance.

| springboard Q      |                     |  |  |  |  |
|--------------------|---------------------|--|--|--|--|
| «                  |                     |  |  |  |  |
| DASHBOARD          | ADMIN CONSOLE       |  |  |  |  |
| JOB REQUESTS       | MY DETAILS          |  |  |  |  |
| ≣ JOBS >           | ORGANISATION USERS  |  |  |  |  |
|                    | APP COMMS           |  |  |  |  |
| CANDIDATES >       | JOB COMMS           |  |  |  |  |
| TALENT FOLDERS     | REQUEST TO HIRE     |  |  |  |  |
| INTERVIEWS > >     | REFERENCE DATA      |  |  |  |  |
| ₽ TASKS >          | PROCESS DESIGNER    |  |  |  |  |
| COMPANIES >        | EMAIL QUEUE ADMIN   |  |  |  |  |
| © CAMPAIGNS →      | EMAIL SERVICE ADMIN |  |  |  |  |
| ₲ REPORTS >        | DOCUMENT TEMPLATES  |  |  |  |  |
| ✿ ADMINISTRATION > | FORMS LIBRARY       |  |  |  |  |
|                    | FORMS MANAGEMENT    |  |  |  |  |

Previously, this action took 4 clicks to reach.

### Quick search for a user

Using the quick search bar, you can now search for any user by name.

|             |                                                                                    |                                                                  |           |      | , |
|-------------|------------------------------------------------------------------------------------|------------------------------------------------------------------|-----------|------|---|
|             |                                                                                    | stephen abbot                                                    |           | Q    |   |
|             |                                                                                    | Stephen Abbott   FHL/1186808 - FT Store Manager - Newcastle      | Candidate | e 🗸  |   |
|             |                                                                                    | Stephen Abbott ([HMF]sabbott@peoplescout.com.au)                 | User      |      |   |
|             |                                                                                    | Stephen Abbott (sabbott)                                         | User      | ]    |   |
|             |                                                                                    |                                                                  | -         |      |   |
|             |                                                                                    |                                                                  |           |      |   |
|             |                                                                                    |                                                                  |           |      |   |
|             |                                                                                    |                                                                  |           |      |   |
|             |                                                                                    |                                                                  |           |      |   |
|             | Access Group                                                                       |                                                                  |           | v 10 |   |
| 1           | Access Group:                                                                      |                                                                  |           |      |   |
| 3           | Access Group:<br>Message Blocking:                                                 | Aways Send      Block for candidates with "Other Opportunities"  | " opt-out |      |   |
| 1<br>3<br>3 | Access Group:<br>Message Blocking:<br>Default From Address:                        | Always Send      Block for candidates with "Other Opportunities" | ° opt-out |      |   |
| 1<br>3<br>8 | Access Group:<br>Message Blocking:<br>Default From Address:<br>Default CC Address: | Always Send      Block for candidates with "Other Opportunities" | " opt-out | 2    |   |

Click on the 'User' link next to their name to be taken directly to their profile page to manage their account.

# New integration partners – IntelliHR and Tazio

Springboard is thrilled to welcome two new integration partners into the Springboard ecosystem.

## IntelliHR

intelliHR is an easy-to-use People Management and Analytics platform for centralized performance management, employee engagement, core Human Resources processes and HR analytics all in the one place.

With Springboard, successful new starters (Placed candidates) can be pushed seamlessly to intelliHR.

Contact Application Support if you are interested in integrating Springboard with intelliHR.

## Tazio

Easily create any type of assessment, test or interview to evaluate candidates skills, motivation and abilities in a single consistent process.

- Audio and Video Interviews
- Live Video Interviews
- Aptitude Tests
- Situational Judgement Tests
- Psychometric Assessments
- Employee Engagement Surveys
- Virtual Assessment Centre Exercises

With all the results in one place, you instantly see the candidate's best-suited to the role. Making data-driven decisions means you fill roles with the most suitable people, improve diversity and inclusion, and benefit from greater productivity, reduced attrition and lower costs.

# Privacy Statement collection on candidate profile

Ask candidates to accept a Privacy Statement (or any other statement) on the candidate profile / talent community page.

On clicking the 'I accept' button, the privacy statement is displayed in a popup window. Candidates must scroll through the statement to the bottom, where they click on an 'I accept' button to accept the statement.

|                                | Privacy                                                                                      | — Mozilla Firefox                                                                              | N                                                      |                                   | - 🗆                     | × |
|--------------------------------|----------------------------------------------------------------------------------------------|------------------------------------------------------------------------------------------------|--------------------------------------------------------|-----------------------------------|-------------------------|---|
| AS-Test Big Rich Text          | 🔒 https: hr.                                                                                 | ctech.com.au/test_privacy.ht                                                                   | :ml                                                    | Ē                                 | ⊠ ☆                     | ≡ |
| B I ⊻ ≒ ≡ Ξ                    | paracarar acress a preasy a                                                                  | ina security statement before b                                                                | symmig a nansacaon.                                    |                                   |                         | 1 |
|                                | Security                                                                                     |                                                                                                |                                                        |                                   |                         |   |
|                                | Parts of this site transmit in<br>recognise that there may be<br>personal information is not | formation securely across the in<br>risks in transmitting information<br>transmitted securely. | nternet. However, this is<br>on across the internet. V | not always fe<br>/e will notify y | easible. We<br>ou where |   |
|                                | Where this site contains lin<br>terms set out there will appl                                | ks to other<br>y to the material on those webs                                                 | agencies' website<br>ites.                             | s, the privacy                    | or security             |   |
| AS- Employment Status          | Where this site contains line<br>responsible for the privacy of                              | ks to non-<br>or security practices or the confe                                               | vebsites, the                                          |                                   | is not                  |   |
|                                | Privacy Compl                                                                                | aints and Enquir                                                                               | ies                                                    |                                   |                         |   |
| Declaration Text               | If you would like to make a p<br>Compliments and complair                                    | nivacy complaint, please refer t<br>i <u>ts page</u> .                                         | o the                                                  |                                   |                         |   |
|                                | If you have any queries about phone                                                          | ut the Department's privacy pra-                                                               | ctices, please email the                               | Privacy Cont                      | <u>act Officer</u> or   |   |
| SI PRIVACY                     |                                                                                              | I Agree                                                                                        |                                                        |                                   |                         |   |
| I agree to receive email inf   |                                                                                              |                                                                                                |                                                        |                                   |                         |   |
| I agree to be contacted by SMS | 5                                                                                            |                                                                                                |                                                        | *                                 |                         |   |
| Maka mu profila sagrababla     |                                                                                              |                                                                                                |                                                        | *                                 |                         |   |

## Setting up a statement for acceptance on the candidate profile

To setup an acceptance control, go to Administration -> Candidate Profile and create a new control.

Select a 'Single Selection dropdown' control.

Give the control a name (eg "Please accept our privacy statement") and provide a single dropdown option (eg "I accept").

| Ingloard Q                                                                                                    |                                                                                           |                  |
|----------------------------------------------------------------------------------------------------|-------------------------------------------------------------------------------------------|------------------|
| AGMIINISTRATION/AGMIN CONSOIO                                                                                                    | EPROFILE EMAIL ADDRESS OVERRIDE HOLIDAY INTERVIEW AUTO COMMUNICATION                      | LOCATIONS RTF TI |
| CUSTOM FIELDS LIBRARY CAREER SITE PROFILE SETUP APPLICATION FORM MAPPING                                                                                                    | NEW FIELD X                                                                               |                  |
| Use this library to create & manage fields for capturing new details about a candidate. Thes<br>portals). Details captured from these fields for each candidate is then searchable and can b<br>Search Components by Name or Label | Select a Component *  Single Selection (Dropdown)  PREVIEW                                |                  |
| Shew Components<br>In Use In Use<br>Custom Fields (Additional Details)                                                                                                    | Field Name * Please accept our privacy statement Springbearer label on arreen * 1 accept  |                  |
| ୀ 💌                                                                                                    | Does this field represent one of the following common reorultment fields? Please select + |                  |
| 2 This is A Test With A Big Text On The Question And It Will Repeat And Repeat. Color     0 1a 1at                                                                                                    |                                                                                           |                  |
| C Legal Age Bryle Selection (Drupskent)                                                                                                    | Searching on multiple terms 😣 Any All                                                     |                  |
| This is A fest with A Big Text On The Question And It Will Repeat And Repeat And Rep<br>O Colours (Multiple Sector Orgonom)                                                                                                    | Candidate Search screen label 🗸 🗸                                                         |                  |
| Work Eligibility Sngle Selection (Dropdown)                                                                                                    | CANCEL SAVE                                                                               |                  |

Scroll down to the Careers Portal Display Options, and add a link to your privacy statement in the "Linked URL" field.

| NEW FIELD                                                                                                    | ×         |
|----------------------------------------------------------------------------------------------------|-----------|
| Careers Portal Display Options                                                                                                    | ^         |
| BENDON CAREERS 😧                                                                                                    |           |
| Visible on careers portal Initial Create<br>Label on screen *                                                                                                    |           |
| Please accept our privacy statement                                                                                                    |           |
| Mandato<br>Help text (toolting O LINKED URL                                                                                                    |           |
| Clicking on this field opens the entered URL in a<br>Linked URL O for modal window with content for Candidate .<br>Supports display of content that Candidates need to<br>read and acknowledge before proceeding e.g.<br>company's privacy statement |           |
|                                                                                                    |           |
| igcolumbda Visible on careers portal $igcolumbda$ Initial Create                                                                                                    | ~         |
| CA                                                                                                    | NCEL SAVE |

Add this control onto the candidate's profile page as you would any other control.

When the candidate clicks on the option for this control (I accept), the link to the privacy page is automatically rendered in the popup and the candidate must scroll to the bottom and click the "I accept" button in the popup to accept the statement.

# Hide withdrawn documents from the candidate profile

Some clients have advised that as candidates withdraw an application, submitted documents can still be visible on the Documents tab.

Instead of delete withdrawn documents, Springboard now has a filter to quickly hide these away when viewing candidate documents.

|     | F     |       | B<br>Fozzie<br>Current C<br>Location unk<br>Past: N/A<br>Create tags f | Bear<br>company: M<br>mown | N/A             |                  |             | 0★<br>₽ Enter your screening con | ) <b>m</b><br>nments | Pending | Ŧ |
|-----|-------|-------|------------------------------------------------------------------------|----------------------------|-----------------|------------------|-------------|----------------------------------|----------------------|---------|---|
| RES | de Wi | thdra | PROFILE APPLICATIOn won Documents?                                     | DNS COMM                   | UNICATION FORM  | IS ACTIVITY      | DOCUMENTS   |                                  |                      |         |   |
| _   | _     | -     | DOCUMENT NAME                                                          |                            | JOB REFEREN     | DOC TYPE         | UPDATED BY  | UPDATED DATE                     | POR                  | ACCEP   | P |
| W   | Ы     |       | Charles Dance v2                                                       |                            | GF/GFAU/1338139 | Resume           | Fozzie Bear | 24-Feb-21 10:10 AM               |                      |         | _ |
| W   |       | =     | Certificate 2                                                          |                            | GF/GFAU/1338139 | Academic Qualifi | Fozzie Bear | 24-Feb-21 10:10 AM               |                      |         |   |
|     | Д     |       | BoardingPass                                                           |                            | GF/GFGR/13328   | Resume           | Fozzie Bear | 23-Jul-18 08:13 AM               |                      |         |   |

Contact Application Support to enable this feature.

# Incorporate Online Form data directly into Excel Exports

Data collected from online (Orbeon) forms can now be incorporated directly into Excel Exports.

Contact Application Support for assistance in incorporating online form data into your Excel Export templates where it makes sense for your workflow.

| ٨S                                           | Current                                           | Company                                                                                                    | - N/A                                                                                                    |                                                                                                |                                          |                   | •                 |                                                                                                    |                                                                                            |
|----------------------------------------------|---------------------------------------------------|----------------------------------------------------------------------------------------------------|----------------------------------------------------------------------------------------------------|------------------------------------------------------------------------------------------------|------------------------------------------|-------------------|-------------------|----------------------------------------------------------------------------------------------------|--------------------------------------------------------------------------------------------|
|                                              | Location ur                                       | nknown                                                                                                    | - N/A                                                                                                    |                                                                                                |                                          |                   | 6                 | Enter your screenir                                                                                                    | ng comments                                                                                |
|                                              | Past: N/A                                         |                                                                                                    |                                                                                                    |                                                                                                |                                          |                   |                   |                                                                                                    |                                                                                            |
| <b>\$</b> 04566878                           | Create tags                                       | s for this cano                                                                                                    | didate.                                                                                                    |                                                                                                |                                          |                   |                   |                                                                                                    |                                                                                            |
| ME PROFILE                                   | APPLICAT                                          | TIONS CON                                                                                                    | MMUNICATIO                                                                                                    | ON FORMS                                                                                       | ACTIVITY                                 | DOCUMENTS         | EXPERIEN          | CE                                                                                                    |                                                                                            |
| KIT Test                                     |                                                   |                                                                                                    |                                                                                                    |                                                                                                |                                          |                   |                   |                                                                                                    |                                                                                            |
|                                              |                                                   |                                                                                                    |                                                                                                    |                                                                                                |                                          |                   |                   |                                                                                                    |                                                                                            |
| - UNTITLED S                                 | ECTION                                            |                                                                                                    |                                                                                                    |                                                                                                |                                          |                   |                   |                                                                                                    |                                                                                            |
| Eiret Name                                   |                                                   |                                                                                                    |                                                                                                    |                                                                                                | L as                                     | tName             |                   |                                                                                                    |                                                                                            |
| Misha                                        |                                                   |                                                                                                    |                                                                                                    |                                                                                                | s                                        | hafi              |                   |                                                                                                    |                                                                                            |
| Bobby Field                                  |                                                   |                                                                                                    |                                                                                                    |                                                                                                | Pos                                      | tal Code          |                   |                                                                                                    |                                                                                            |
| ssharma1                                     | 9@peoplesc                                        | out.com.au                                                                                                    | 1                                                                                                    |                                                                                                | 2                                        | 000               |                   |                                                                                                    |                                                                                            |
| Some Notes                                   |                                                   |                                                                                                    |                                                                                                    |                                                                                                | Pro                                      | ceed?             |                   |                                                                                                    |                                                                                            |
| I was thiking                                | why land price                                    | s are going so                                                                                                    | high.                                                                                                    |                                                                                                | 0                                        | Yes O No (        | D I don't really  | know                                                                                                    |                                                                                            |
|                                              |                                                   |                                                                                                    |                                                                                                    |                                                                                                | <b>—</b>                                 |                   |                   |                                                                                                    |                                                                                            |
| APR-13-2                                     | 000                                               | 2                                                                                                    |                                                                                                    |                                                                                                | m Cit                                    | ·                 |                   |                                                                                                    |                                                                                            |
| AF 13-2                                      |                                                   |                                                                                                    |                                                                                                    |                                                                                                | -                                        |                   |                   |                                                                                                    |                                                                                            |
|                                              |                                                   |                                                                                                    |                                                                                                    |                                                                                                |                                          |                   |                   |                                                                                                    |                                                                                            |
|                                              |                                                   |                                                                                                    |                                                                                                    |                                                                                                |                                          |                   |                   |                                                                                                    |                                                                                            |
|                                              | :                                                 | x 🖬                                                                                                    | ∿ ₿                                                                                                    |                                                                                                | Actions :                                | c •               |                   |                                                                                                    | Misha S                                                                                    |
| andidates: R                                 | lef/WR/                                           | 🗙 🖬<br>Medical (4                                                                                                    | २ 🖨<br>4 Results                                                                                                    | і <b>р</b> А                                                                                   | Actions 1                                | S 🕈               | N/                | 15                                                                                                    | Misha S<br>Current C<br>Location unk                                                       |
| andidates: R                                 | tef/WR/                                           | Medical (4                                                                                                    | A Results                                                                                                    | 5)                                                                                             | Actions :                                |                   | N                 | IS                                                                                                    | Misha S<br>Current C<br>Location unk<br>Past: N/A                                          |
| andidates: R                                 | Ref / WR /                                        | X Medical (4                                                                                                    | <b>% 🖨</b><br>4 Results<br>IAME े                                                                                                    | i [] A<br>5)<br>5                                                                              | Actions :                                | C 🌣               | N                 | <b>IS</b>                                                                                                    | Misha S<br>Current C<br>Location unk<br>Past: N/A<br>Create tags f                         |
| andidates: R                                 | Ref / WR /<br>Meera R                             | Medical (4<br>Nedical (4<br>N<br>aje                                                                                                    | <b>% 🖨</b><br>4 Results<br>IAME ः                                                                                                    | A []  <br>(2                                                                                   | Actions I<br>T C INTE                    | C O               |                   | C 04566878<br>PROFILE                                                                                                    | Misha S<br>Current C<br>Location unk<br>Past: N/A<br>Create tags f                         |
| andidates: R                                 | Ref / WR /<br>Meera Ra<br>Misha St                | Medical (4<br>Nedical (4<br>N<br>aje                                                                                                    | No and a constraint of the second second se | A [] A<br>(5)<br>(2)<br>(2)<br>(2)<br>(2)<br>(2)<br>(2)<br>(2)<br>(2)<br>(2)<br>(2             | Actions I<br>T © INTE                    | C C               | N<br>■<br>RESUME  | PROFILE                                                                                                    | Misha S<br>Current C<br>Location unk<br>Past: N/A<br>Create tags f                         |
| andidates: R                                 | Ref / WR /<br>Meera R<br>Misha St<br>Sb01         | Medical (4<br>Nedical (4<br>Naje<br>Across al                                                                                                    | %   #     4 Results       IAME       I       I       I       I                                                                                                    | A [] /<br>(3<br>(3)<br>(4)<br>(4)<br>(4)<br>(4)<br>(4)<br>(4)<br>(4)<br>(4)<br>(4)<br>(4       | Actions :<br>T $\diamond$ INTE<br>M<br>+ | C O               | RESUME<br>KI      | PROFILE<br>T Test                                                                                                    | Misha S<br>Current C<br>Location unk<br>Past: N/A<br>Create tags f                         |
| andidates: R                                 | Ref / WR /<br>Meera R<br>Misha Si<br>Sb01         | Medical (4<br>Nedical (4<br>Naje<br>Across al<br>Change S                                                                                                    | %     A       4 Results       IAME       I       I       I       I       Status                                                                                                    | A []  <br>(3<br> <br> <br> <br>                                                                | Actions :<br>T  C INTE<br>M<br>C         | C C               | N<br>RESUME<br>KI | PROFILE<br>T Test                                                                                                    | Misha S<br>Current C<br>Location unk<br>Past: N/A<br>Create tags f                         |
| andidates: R<br>) MR<br>) MS<br>) SS<br>) SS | Ref / WR /<br>Meera R<br>Misha St<br>Sb01<br>Sb01 | Medical (4<br>Nedical (4<br>Naje<br>Across al<br>Change S<br>Message                                                                                                    | %     A       4 Results       1 AME       i       i       i       i       selected                                                                                                    | i Γ. Δ<br>s)<br>i Σ<br>im<br>candidates                                                        | Actions :<br>T $\diamond$ INTE<br>M<br>S | C C               | RESUME<br>KI      | PROFILE<br>T Test                                                                                                    | Misha S<br>Current C<br>Location unk<br>Past: N/A<br>Create tags f                         |
| andidates: R                                 | Ref / WR /<br>Meera R<br>Misha St<br>Sb01<br>Sb01 | Medical (4<br>Medical (4<br>N<br>aje<br>Across al<br>Change S<br>Message<br>Link To Ju                                                                                                    | %   #     4 Results     4 Results     1 pages.     1 pages.     Status     selected     ob                                                                                                    | a Candidates                                                                                   | Actions :<br>T $\diamond$ INTE<br>M<br>S | C O               | RESUME<br>KI      | C 04566878<br>PROFILE<br>T Test                                                                                                    | Misha S<br>Current C<br>Location unk<br>Past: N/A<br>Create tags f<br>APPLICATIO           |
| andidates: R<br>MR<br>MS<br>SS<br>SS         | Ref / WR /<br>Meera R<br>Misha St<br>Sb01<br>Sb01 | Medical (<br>Medical (<br>N<br>aje<br>Across al<br>Change S<br>Message<br>Link To Je<br>Invite To Je                                                                                                    | %   #     4 Results     4 Results     1 pages.     3 tatus     selected     ob     Apply                                                                                                    | i C A                                                                                          | s                                        | C Q               | RESUME<br>KI      | ROFILE<br>T Test                                                                                                    | Misha S<br>Current C<br>Location unk<br>Past: N/A<br>Create tags f<br>APPLICATIO           |
| andidates: R<br>MR<br>MS<br>SS<br>SS         | Ref / WR /<br>Meera R<br>Misha St<br>Sb01<br>Sb01 | Medical (<br>Medical (<br>N<br>aje<br>Across al<br>Change S<br>Message<br>Link To J<br>Invite To J<br>Create No                                                                                                    | %   A     4 Results     1     1     1     1     1     1     1     2     3     3     3     4     4     1     1     1     1     1     2     3     3     3     4     4     4     4     4     4     5     5     4     5     4     4     5     4     5     5     4     5     5     4     5     5     4     5     5     5     5     5     5     5     5     5     5     5     5     5     5     5     5     5     5     5     5     5     5     5     5     5     5     5     5     5     5     5  <                                                                                                    | i A<br>s)<br>i≊ ∑<br>i≊<br>candidates                                                          | Actions :<br>T  O INTE<br>M<br>S         | C Q               | RESUME<br>KI      | ROFILE<br>T Test<br>INTITLED SI<br>First Name                                                                                              | Misha S<br>Current C<br>Location unk<br>Past: N/A<br>Create tags f<br>APPLICATIC           |
| andidates: R<br>MR<br>MS<br>SS<br>SS         | Ref / WR /<br>Meera R<br>Sb01<br>Sb01             | Medical (4<br>Nedical (4<br>Nessage<br>Link To Jo<br>Invite To Jo<br>Create No<br>Request I                                                                                                    | %     A Results       4 Results     I       I pages.     I       Status     Selected       ob     Apply       Ote     Feedback                                                                                                    | i μ Δ<br>s)<br>im<br>candidate:                                                                | Actions :                                | C ¢               | RESUME<br>KI      | Codecoarre<br>PROFILE<br>T Test<br>INTITLED SR<br>First Name<br>Misha                                                                      | Misha S<br>Current C<br>Location unk<br>Past: N/A<br>Create tags f<br>APPLICATIO           |
| andidates: R                                 | Meera R<br>Misha St<br>Sb01<br>Sb01               | Medical (4<br>Nedical (4<br>Naje<br>Across al<br>Change S<br>Message<br>Link To Ju<br>Invite To J<br>Create No<br>Request I<br>Commun                                                                                                    | %     A Results       4 Results     Image: Control of the second second                                                         | k Condicates                                                                                   | s constants                              | C O               | RESUME<br>KI      | ROFILE<br>PROFILE<br>T Test<br>INTITLED SI<br>First Name<br>Misha<br>Booby Field                                                           | Misha S<br>Current C<br>Location unk<br>Past: N/A<br>Create tags f<br>APPLICATIO           |
| andidates: R                                 | Ref / WR /<br>Meera R<br>Misha St<br>Sb01<br>Sb01 | Medical (<br>Medical (<br>N<br>aje<br>al<br>Across al<br>Change S<br>Message<br>Link To J<br>Create No<br>Request I<br>Commun<br>Manage A                                                                                                    | Image: Status       Status       Status       Selected       Apply       Oote       Feedback       Context       Context                                                                                                    | i □ A<br>s)<br>i v v<br>i m<br>candidate:<br>k<br>ontact<br>ents                               | s                                        | RVIEW DET/        | RESUME<br>KI      | Roofile<br>PROFILE<br>T Test<br>INTITLED SI<br>First Name<br>Misha<br>Bobby Field                                                          | Misha S<br>Current C<br>Location unk<br>Paat: N/A<br>Create tags f<br>APPLICATIO           |
| andidates: R<br>MR<br>MS<br>SS<br>SS         | Ref / WR /<br>Meera R<br>Misha St<br>Sb01<br>Sb01 | Medical (<br>Medical (<br>N<br>aje<br>al<br>Across al<br>Change S<br>Message<br>Link To J<br>Create No<br>Request I<br>Commun<br>Manage A<br>Review To                                                                                                    | %     #       A4 Results       IAME       i       i                                                                                                    | candidates                                                                                     | s                                        | RVIEW DET/        | RESUME<br>KI      | L 04606878<br>PROFILE<br>T Test<br>INTITLED SI<br>First Name<br>Misha<br>Bobby Field<br>ssharmats                                          | Misha S<br>Current C<br>Location unk<br>Past: N/A<br>Create tags f<br>APPLICATIC<br>ECTION |
| andidates: R<br>MR<br>MS<br>SS               | Ref / WR /<br>Meera R<br>Sb01<br>Sb01             | Medical (<br>Nedical (<br>Nedica | %     A Results       IAME     Images.       Il pages.     Status       Status     Status       Status     Status       Feedback     Apply       Ication of the status     Images.       Candidato     Candidato                                                                                                    | candidates                                                                                     | s                                        | C O               | RESUME<br>KI      | LOGGOGOTO<br>PROFILE<br>T Test<br>INTITLED SR<br>First Name<br>Misha<br>Bobby Field<br>Some Notes                                          | Misha S<br>Current C<br>Location unk<br>Past: N/A<br>Create tags f<br>APPLICATIC           |
| andidates: R<br>MR<br>MS<br>SS<br>SS         | Ref / WR /<br>Meera R<br>Sb01<br>Sb01             | Across al al<br>Medical (c<br>N<br>N<br>Across al<br>Change S<br>Link To J<br>Invite To<br>Create Nk<br>Request I<br>Commun<br>Manage I<br>Manage I<br>Manage I                                                                                                    | A Results     A Results     A Results     A Results     A Results     Status     selected     Apply     ote     Feedback     cote     Candidate     nterview                                                                                                    | candidates                                                                                     | s                                        | C O               | RESUME<br>KI      | CALGAGERE<br>PROFILE<br>T Test<br>INTITLED SI<br>First Name<br>Misha<br>Bobby Field<br>ssharma19<br>Some Notes<br>I was thiking            | Misha s<br>Current C<br>Location unk<br>Paet: N/A<br>Create tags f<br>APPLICATIO           |
| andidates: R<br>MR<br>MS<br>SS<br>SS         | Ref / WR /<br>Meera R. Misha St<br>Sb01<br>Sb01   | Medical (4<br>Nedical (4<br>Nedical (4<br>Nedical (4<br>Nedical (4<br>Nedical (4<br>Nedical (4)<br>Nedical (4)                                                                                                    | Image: Status       Image: Status       Image: Status       Status       Selected       Apply       Ote       Feedback       Candidate       Candidate       Interview                                                                                                    | i A A A A A A A A A A A A A A A A A A A                                                        | s                                        | C O               | RESUME<br>KI      | Rofile<br>PROFILE<br>T Test<br>INTITLED SI<br>First Name<br>Misha<br>Bobby Field<br>Ssharma19<br>Some Notes<br>I was thiking               | Misha S<br>Current C<br>Location unk<br>Past: N/A<br>Create tags f<br>APPLICATIO           |
| andidates: R                                 | Meera R<br>Misha Si<br>Sb01<br>Sb01               | Medical (4<br>Nedical (4<br>Nedical (4<br>Network)<br>Across al<br>Change S<br>Message<br>Link To J-<br>Create Ni<br>Manage (4<br>Manage (4<br>Manage 1<br>Manage 1<br>Link                                                                                                    | A Results     Anne     Anne     Anne     Anne     Anne     Anne     Anne     Anne     Anne     Anne     Anne     Apply     Attachme     bools     Candidate     nterview                                                                                                    | s) A candidates                                                                                | x Ctions :<br>T CINTER<br>S<br>S         | C O               | RESUME<br>KI      | ROFILE<br>PROFILE<br>T Test<br>INTITLED SI<br>First Name<br>Misha<br>Bobby Field<br>Ssharma14<br>Some Notes<br>I was thiking<br>Birth-date | Misha s<br>Current C<br>Location unk<br>Past: N/A<br>Create tags f<br>APPLICATIO           |
| andidates: R<br>MR<br>MS<br>SS<br>SS         | Meera R<br>Misha Si<br>Sb01<br>Sb01               | Medical (4<br>Medical (4<br>N N N N<br>Across al<br>Across al<br>Change 5<br>Message<br>Link To 3-<br>Create Nc<br>Request 1<br>Commun<br>Manage 6<br>Manage 1<br>Link<br>Assessm<br>Export                                                                                                    | A Results     Anne     Anne     An     | s)<br>s)<br>m<br>m<br>candidates<br>candidates<br>candidates<br>candidates<br>s<br>s<br>s<br>s | x ctions :<br>T ○ INTE<br>S<br>S         | C C<br>RVIEW DET/ | Resume            | L 04566878<br>PROFILE<br>T Test<br>INTITLED SI<br>First Name<br>Misha<br>Bobby Field<br>Some Notes<br>I was thiking<br>Birth-date          | Misha s<br>Current C<br>Location unk<br>Past: N/A<br>Create tags f<br>APPLICATION          |

| BACK Export Candidates to Exc                                          | el                                         |                     |         |  |  |  |  |  |
|------------------------------------------------------------------------|--------------------------------------------|---------------------|---------|--|--|--|--|--|
| 1 candidate(s) selected                                                |                                            |                     |         |  |  |  |  |  |
| enerate an Excel report for all or selected candidates from this grid. |                                            |                     |         |  |  |  |  |  |
| Export Template                                                        |                                            |                     |         |  |  |  |  |  |
| Select an export template, which defines the                           | ne columns that will be included in your e | xport               |         |  |  |  |  |  |
| Template:                                                              |                                            |                     |         |  |  |  |  |  |
| Basic - Personal Details                                               |                                            |                     | *       |  |  |  |  |  |
| Preview                                                                |                                            |                     |         |  |  |  |  |  |
| First Name                                                             | Last Name                                  | Job Title           | Company |  |  |  |  |  |
| Email Address                                                          | Phone Number                               | Birth Date          | City    |  |  |  |  |  |
| Postcode                                                               | Country                                    |                     |         |  |  |  |  |  |
| Note: New templates can be created by cor                              | ntacting your local administrator          |                     |         |  |  |  |  |  |
| Export Options                                                         |                                            |                     |         |  |  |  |  |  |
| Candidates to include:                                                 |                                            |                     |         |  |  |  |  |  |
| All from current grid                                                  | ß                                          | Selected candidates |         |  |  |  |  |  |
| File Type:                                                             |                                            | -                   |         |  |  |  |  |  |
| le xisx                                                                |                                            | xls                 |         |  |  |  |  |  |
| Note: Large exports may take some time to p                            | rocess                                     |                     |         |  |  |  |  |  |

# Seek - Changes to Job Ad Templates

Seek has recently announced that they are sunsetting support for different job ad templates (layouts) for job ads. This is to improve consistency when viewing the ad on both desktop and mobile.

With this release, Springboard is re-configuring the Job Ad Posting screen to replace the existing Template dropdown with an Account selection dropdown, allowing users to directly select which account should be billed for the posting.

For sites with multiple Seek accounts the old "Seek Template" field has been re-purposed to support the selection of the appropriate "Seek Account" field.

| 카       |                                        |            |                     |   |
|---------|----------------------------------------|------------|---------------------|---|
| »       | Advertisements/My Ads                  |            |                     |   |
| •       | Positioning Please Select              | Video Edit |                     |   |
| 623     | SOURCING CHANNELS                      |            |                     |   |
| 4       | 🗌 🖕 Intranet                           |            |                     |   |
| -       | Careers Site                           |            |                     |   |
| =       | C O SEEK                               |            |                     |   |
| ¥       | * Job Title:                           |            | * Location          |   |
| •       | nue                                    |            | Please select       | ~ |
| 6       | * Description:                         |            | Area                |   |
| -<br>02 | 0000                                   |            | Please Select       | ~ |
| -       | * Work Type<br>Place Select            |            |                     |   |
|         |                                        |            |                     |   |
|         | Seek Account<br>New Zealand (31449343) |            | Please select       | ~ |
|         | Australia (27374739)                   | 17         | * Minimum Salary    |   |
|         | New Zealand (31449343)                 |            | Please select       | v |
|         |                                        |            | * Maximum Salary    |   |
|         | Ad Bullet 2:                           |            | Please Select       | ~ |
|         |                                        |            |                     |   |
|         | Ad Bullet 3:                           |            | Salary Information: |   |
|         |                                        |            |                     |   |

For most sites that have 1 Seek account the old "Seek Template" field will no longer be there.

| * Job Title:                           |   |
|----------------------------------------|---|
| Marsh Measurer Post Seek account added |   |
| * Description:                         |   |
| KíT]test 2                             |   |
| * Work Type                            |   |
| Full Time                              | ~ |
| * Residency                            |   |
| Yes                                    | ~ |
| Seek Video Link                        |   |
|                                        |   |
| Seek Video Position                    |   |
| Please Select                          | Ŷ |

# **Minor bug fixes & Enhancements**

The following lists other items that have been fixed or improved as part of this release. If you would like further information on any of these items, please contact Application Support.

Career Site / Application Form

- Provide candidates the ability to print a PDF of their application form. This feature is only available with the new application form framework available in Springboard.
- Fixed an issue where hide/reveal questions on the questionnaire are not working with the new application form

Candidate Management

- Improvements in the accuracy of mapping new application form details to the candidate profile
- Layout improvements when in Admin Mode of the candidate profile
- Fixed an issue with new application form where fields after a rich text area were not rendered properly on the backend application view for recruiters.
- Fix an issue where columns in a bulkprint can display in the wrong order when using the new application form
- Fix a variety of issues with the new offer management screen
- Improve handling of withdrawn applications within the Report Centre tables

Job / Job Ad Management

- Fix the Job Ad Preview link to allow a job ad to be previewed before it is posted.
- Improvements to the Job Request Module fix results for Draft, Approval and Pending Jobs

User Management

- Manager User Groups screen is now available in V7. Previously this was only available in V6 of the product.
- Improvements to Single Sign On to reduce a change of duplicate accounts being created

Hiring Manager Feedback

- Add configurable instructions to guide the Hiring Manager on what the Yes / No / Maybe mean.
- Provide the administrator the ability to configure when the recruiter is notified about HM submissions either once the entire feedback is submitted, or after every individual submission
- Show whether feedback is Saved or Submitted in the Candidate Review -> Comms tab.

Quick Search

• Add a filter on quick search to search only for 'Approved Jobs'. Click on 'Refine' to access the feature.

Communications

- Fixed an issue which could crash the system when interacting with the address book.
- Improvements in handling attachments linked to interview scheduler comms
- Fix a crash that can occur when there is no email template name
- Fix an issue that stops the ability to select SMS when there is no Email subject
- Fixed an issue in V6 with the replacement of the candidate name in Talent Folder emails

Interview Scheduler

- Improvements in handling attachments linked to interview scheduler comms
- When selecting an available session, ensure only sessions in the future are available. Don't show expired sessions from the past.
- Fixed an issue where auto invitation email did not include configured attachments

**Onboarding Portal** 

• Improvement in rendering the correct candidate documents for clients that use multiple agencies

Automation

• Support sending an email with a delay when generating an online (Orbeon) form

Platform

- Minor improvements in Macron support
- Minor improvement in candidate grid loading times
- Improvements to the email override feature